# MatLab הנחיות להפעלת אפליקציית המעבדה fitgui דרך תוכנת

# RemoteApp דרך רשת האינטרנט באמצעות

# <u>:fitgui-התחברות ראשונה - הורדת קבצי ה</u>

בפעם הראשונה בה תרצו לעבוד על הדוח שלכם ב-matlab, עליכם להוריד תחילה את קבצי ה-fitgui, האפליקציה של המעבדה להתאמת נתונים. יש להוריד את קבצי ה-fitgui מתוך אתר המעבדה ולשמור אותם במקום ידוע על המחשב שלכם. מומלץ לשמור אותם תחת תיקייה בשם מתאים ישירות בכונן C על המחשב שלכם (כלומר, להעביר את הקבצים ל-fitgui). על המחשב).

http://www.minerva.tau.ac.il/laba/software.html

#### התחברות ל-matlab:

.1 יש לגלוש לכתובת הבאה:

## https://remoteapp.tau.ac.il

## יופיע מסך התחברות שנראה כך:

|                                                    | RD Web Access                                                                                                    | 🚳 🗸 🔒 👻 🔎 https://remoteapp.tau.ac.i/RDWeb/Pages |
|----------------------------------------------------|----------------------------------------------------------------------------------------------------|--------------------------------------------------|
|                                                    |                                                                                                    | X                                                |
|                                                    |                                                                                                    | RD Web Access                                    |
| Work Resources<br>RemoteApp and Desktop Connection |                                                                                                    |                                                  |
|                                                    |                                                                                                    | Help                                             |
|                                                    | User name: Password:                                                                                                    |                                                  |
|                                                    | Security<br>Warning: By logging in to this web page, you confirm<br>that this computer complies with your organization's<br>security policy. |                                                  |
|                                                    | Sign in                                                                                                    |                                                  |
|                                                    | To protect against unauthorized access, your RD Web<br>Access session will automatically time out after a period                             |                                                  |

: יש להזין שם משתמש אוניברסיטאי +סיסמא אישית. יפתח מסך שנראה כך. 2

| 0 \frac{1}{2} Q                     |                           |                           |                  |            |          | htt<br>The Nonlinear Op | ps://remoteapp.tau<br>tic 🗋 שמו ן אוכל טוב | Lac.il/RDWeb/Page<br>דו איז (גער גער גער גער גער גער גער גער גער גער | s/en-US/Default.aspx 📓<br>ottest ba Ħ Save to Mendeley |
|-------------------------------------|---------------------------|---------------------------|------------------|------------|----------|-------------------------|--------------------------------------------|----------------------------------------------------------------------|--------------------------------------------------------|
| 1                                   |                           |                           |                  |            |          | M                       |                                            |                                                                      | X                                                      |
|                                     |                           |                           |                  |            |          |                         |                                            |                                                                      | 🐻 RD Web Ac                                            |
| F                                   | Work R                    | esource                   | s                |            |          |                         |                                            |                                                                      |                                                        |
| <b>_</b> ~~                         | RemoteApp an              | d Desktop Con             | nection          |            |          |                         |                                            |                                                                      |                                                        |
| Remote                              | App and Des               | ktops                     |                  |            |          |                         |                                            |                                                                      | Help Sign out                                          |
|                                     |                           |                           |                  |            |          |                         |                                            |                                                                      |                                                        |
| Current                             | folder: /                 |                           |                  |            |          |                         |                                            |                                                                      |                                                        |
| x                                   | Σª,                       | Σ°<br>*                   | 55               | -          | 18       | -                       | 200                                        | P                                                                    | sas                                                    |
| Excel 2013                          | IBM SPSS<br>Statistics 21 | IBM SPSS<br>Statistics 22 | IE9 - Test       | JMP 11     | Maple 18 | MATLAB<br>R2014a        | MobaXterm                                  | PowerPoint<br>2013                                                   | SAS 9.4<br>(English)                                   |
| <b>67</b>                           |                           | 0                         | **               | wE         |          |                         |                                            |                                                                      |                                                        |
| 1.000170                            | 13                        |                           | Wolfram          | Word 2013  |          |                         |                                            |                                                                      |                                                        |
| SAS                                 | StatalC 13                |                           | er orne der til  | 11010 2020 |          |                         |                                            |                                                                      |                                                        |
| SAS<br>Enterprise<br>Guide 6.1 (64- | StataIC 13<br>(64-bit)    | STATISTICA                | Mathematica<br>9 |            |          |                         |                                            |                                                                      |                                                        |
| SAS<br>Enterprise<br>Guide 6.1 (64- | StataIC 13<br>(64-bit)    | SINIBICA                  | Mathematica<br>9 |            |          |                         |                                            |                                                                      |                                                        |
| SAS<br>Enterprise<br>Guide 6.1 (64- | StataIC 13<br>(64-bit)    |                           | Mathematica<br>9 |            |          |                         |                                            |                                                                      |                                                        |

.3 בחרו באופציה של matlab לפתיחת התוכנה:

|                                   | Survey of the local division of the | _                         | _                           |           |            | The Nonlinear Opt | אמו   אוכל טוב 📋 | מיקי ע 🚺 Tel Aviv's ho | ttest ba 💾 Save to Mendeley 🗋 |
|-----------------------------------|-------------------------------------|---------------------------|-----------------------------|-----------|------------|-------------------|------------------|------------------------|-------------------------------|
|                                   |                                     |                           |                             | (         |            |                   |                  |                        | X                             |
|                                   |                                     |                           |                             |           |            |                   |                  |                        | RD Web Acces                  |
|                                   |                                     |                           |                             |           |            |                   |                  |                        |                               |
| 5                                 | RemoteApp an                        | d Desktop Conr            | 5<br>lection                |           |            |                   |                  |                        |                               |
|                                   |                                     |                           |                             |           |            |                   |                  |                        |                               |
| Remote                            | App and Des                         | ktops                     |                             |           |            | <b>、</b>          |                  | 1                      | Help Sign out                 |
| Current                           | folder: /                           | ∑.ª                       | <b>N</b>                    | ₽         | <b>1</b> 8 |                   | <b>1</b>         | P                      | Sas                           |
| xcel 2013                         | IBM SPSS<br>Statistics 21           | IBM SPSS<br>Statistics 22 | IE9 - Test                  | JMP 11    | Maple 18   | MATLAB<br>R2014a  | MobaXterm        | PowerPoint<br>2013     | SAS 9.4<br>(English)          |
| <b>6</b>                          |                                     | $\Lambda$                 | *                           | w]        |            |                   |                  |                        |                               |
| SAS<br>Enterprise<br>ide 6.1 (64- | StataIC 13<br>(64-bit)              | STATISTICA                | Wolfram<br>Mathematica<br>9 | Word 2013 |            |                   |                  |                        |                               |
|                                   |                                     |                           |                             |           |            |                   |                  |                        |                               |
|                                   |                                     |                           |                             |           |            |                   |                  |                        |                               |

- ."Connect" יפתה חלון שישאל אתכם האם להתחבר. לחצו "התחבר" או
- 5. יכול להיות שיפתח חלון<sup>1</sup> שיבקש מכם להזין שוב את הסיסמא האוניברסיטאית. הזינו אותה ולחצו אישור. <u>שימו</u> לב! ייתכן והזנת הססמא ושם המשתמש לא עובדת והחיבור נכשל למרות שהזנתם סיסמא נכון. במקרה כזה, לחצו על "הזנת משתמש אחר"

|                              | Windows Security                                            | ×            |
|------------------------------|-------------------------------------------------------------|--------------|
| Enter your<br>Type your user | credentials<br>r name and password to connect to RDSBRC     | KERTAU.AC.IL |
| Р                            | אתמש בחשבון אחר                                             |              |
| ۲                            | טביעת אצבע<br>סרוק אצבע שנרשמה על גבי קורא<br>טביעות האצבע. |              |
|                              |                                                             | Cancel       |

ואז יש להזין שם המשתמש:

tau\username

<sup>&</sup>lt;sup>1</sup> איך בדיוק נראה החלון תלוי במערכת ההפעלה שלכם, ולכן יכול להיות שיראה אחרת מאשר תמונת המסך במסמך זה. אם אינכם מצליחים להתחבר, לחצו על "הכנס במשתמש אחר" והזינו את שם המשתמש שלכם עם tau\username כפי שמפורט.

כלומר \tau ואז את שם המשתמש האוניברסיטאי שלכם (לשים לב לכיוון של ה\). בשורת הסיסמא

יש להזין את הסיסמא האוניברסיטאית.

| _                           | Windows Security                                                     |
|-----------------------------|----------------------------------------------------------------------|
| Enter your<br>Type your use | credentials<br>r name and password to connect to RDSBROKER.TAU.AC.IL |
| P                           | tau\aviaravi                                                         |
| Ô                           | טביעת אצבע<br>סרוק אצבע שנרשמה על גבי קורא<br>טביעות האצבע.          |
|                             | OK Cancel                                                            |

. יפתח חלון תוכנת ה-Matlab. שימו לב עד שהתכנה עולה עלולות לחלוף מספר שניות ואפילו דקה או שתיים. יפתח מסך שנראה כך:

|                    | 🔺 MATLAB R201 EN English (United States) 🕐 Help :                                                                                                    |                   |
|--------------------|----------------------------------------------------------------------------------------------------|-------------------|
| זהו החלון בו תוכלו | HOME PLOTS APPS Consumeration P T                                                                                                    | זוהי שורה בה ניתן |
| לראות את כל        | New     Open     Open                                                                                                    | לראות את המיקום   |
| הקבצים הנמצאים     | A State of the second second | (path) ממנו       |
| בתיקייה שהמיקום    | Name ^     (4) New to MATLAB? Watch this <u>Video</u> , see <u>Examples</u> , or read <u>Gritting Started</u> .     ×       B     indicipitity     F       B     indicipitity     F                                                                                                    | המאטלאב קורא      |
| שלה ב-path         | R au oti<br>R au viničá<br>V decaym<br>III decaym                                                                                                    | קבצים,            |
| למעלה. כאן יהיו    | Be une vivolotat<br>g manyetini<br>[cdata.sm]<br>[cdata.sd]                                                                                                    |                   |
| קבצי הפונקציות     | Codata_utfilami<br>Imatiab actions<br>▲ natiabace                                                                                                    |                   |
| וקבצי ה-fitgui.    | S mbuildSat                                                                                                    |                   |
|                    | Workspace                                                                                                    |                   |
|                    |                                                                                                    |                   |
|                    |                                                                                                    |                   |
|                    |                                                                                                    |                   |
|                    | III- Ready                                                                                                    |                   |

זהו חלון הפקודות, החלון המרכזי. כל פקודה שתרשם לאחר הסימן << תבוצע ע"י התוכנה

7. לחצו כעת על הכפתור של "browse for folder" הנמצא משמאל מקום בו רשום path לקובץ, עם סמליל הנראה כך:

| 4                                                                                                    |                               |                                                            |              | MATL         | AB R201 EN Eng                                                       | lish (Uni | ited States) 😨 Help 🏢                         |                 | _ 0 ×                  |
|----------------------------------------------------------------------------------------------------|-------------------------------|------------------------------------------------------------|--------------|--------------|----------------------------------------------------------------------|-----------|-----------------------------------------------|-----------------|------------------------|
| HOME PLOTS                                                                                                    | APPS                          |                                                            |              |              |                                                                      |           |                                               | 1 h i b c i 0 % | arch Documentation 🔎 💈 |
| New New Open Compare                                                                                                    | Import Save<br>Data Workspace | o New Variable<br>→ Open Variable ▼<br>→ Clear Workspace ▼ | Analyze Code | Simulink Lay | <ul> <li>Preferences</li> <li>Set Path</li> <li>Parallel </li> </ul> | ?<br>Help | Community<br>→ Request Support<br>→ Add-Ons ▼ |                 |                        |
| FILE                                                                                                    | VARI                          | IABLE                                                      | CODE         | SIMULINK     | ENVIRONMENT                                                          |           | RESOURCES                                     |                 |                        |
| 🗣 🗭 💽 🔀 🍌 🕨 E: 🕨 Progr                                                                                                    | am Files > MATLAB >           | R2014a + bin +                                             |              |              |                                                                      |           |                                               |                 | <del>ر •</del>         |
| Current Forder                                                                                                    | ۲                             | Command Wind                                               | low          |              |                                                                      |           |                                               |                 |                        |
| im millegistry     im registry     im registry     im registry     win64     decay.m     decay.m     decay.m     lodats.axid     lodats.axid     lodats.axid     lodats.axid     matibb.exe     matibb.ext     matibb.ext     mobild.bat     mobild.bat |                               | £.»                                                        |              |              |                                                                      |           |                                               |                 |                        |
| Workspace                                                                                                    | ۲                             |                                                            |              |              |                                                                      |           |                                               |                 |                        |
| Name A Value                                                                                                    | Min N                         | 1                                                          |              |              |                                                                      |           |                                               |                 |                        |
| <u>د ا</u>                                                                                                    | >                             |                                                            |              |              |                                                                      |           |                                               |                 |                        |

"OK" כאשר תתקלו בחלון האזהרה הבא, לחצו .8

|      | Restrictions                                                                                                    |
|------|----------------------------------------------------------------------------------------------------|
| Cont | operation has been cancelled due to restrictions in effect on this computer. Please<br>act your system administrator. |
|      | ОК                                                                                                    |

<sup>2</sup>. יפתח חלון ובו תתבקשו לבחור תיקייה. בחרו באופציה של this PC יפתח חלון ובו תתבקשו לבחור מיקייה.

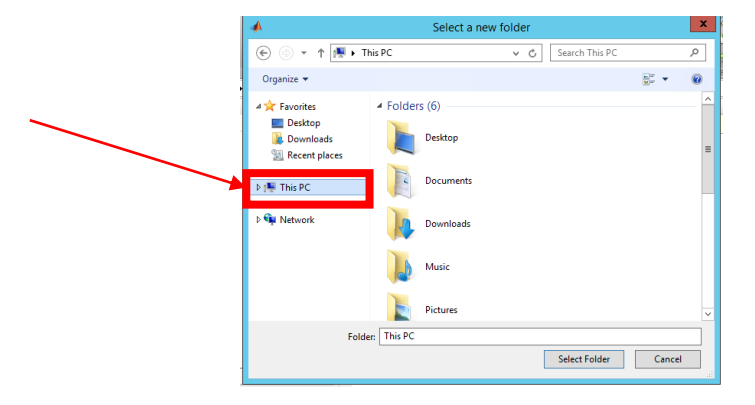

10. בחרו בכונן על המחשב שלכן בו שמרתם את תיקיית ה-fitgui (לרוב זה יהיה כונן C). תוכלו לדעת כי זה הכונן על המחשב שלכם כיוון שיהיה כתוב on User-PC אחריו.

<sup>&</sup>lt;sup>2</sup> ה-matlab איתו אתם עובדים נמצא על השרתים המרוחקים של האוניברסיטה ומושך קבצים משם. לכן, כאשר אתם עושים browse, אתם מקבלים אוטומטית את רשימת הקבצים הנמצאים תחת היוזר שלכם בשרת המרוחק, ולא את הקבצים המצויים על המחשב שלכם. על מנת לעבוד עם הקבצים השמורים על המחשב שלכם, אתם בוחרים כעת באופציה של עבודה עם המחשב המקומי, כלומר המחשב שלכם, וכך תתאפשר עבורכם גישה לקבצים אלו.

|   | *                                                                        | Select a new                                                                         | folder                      | ×      | ĸ  |
|---|--------------------------------------------------------------------------|--------------------------------------------------------------------------------------|-----------------------------|--------|----|
|   | 🕞 ⊚ ▼ ↑ 📭 → This                                                         | PC                                                                                   | 🗸 🖒 Search This PC          | م<br>ر | ]  |
|   | Organize 🕶                                                               |                                                                                      |                             | ÷. • 🔞 |    |
|   | Favorites     Desktop     Downloadb     Recent places     Image: This PC | C on USER-PC                                                                         | m Remote Desktop Connection | ]      | ^  |
|   | Þ ঝ Network                                                              | CD Drive (D:)<br>Network locations (1)<br>aviaravi (\\goliath<br>1.85 GB free of 1.9 | .tau.ac.il) (Z:)<br>5 GB    |        | I  |
| - | Folder:                                                                  | This PC                                                                              | Select Folder               | Cancel | .4 |

.fitgui- בחרו את התיקייה בה שמרתם את קבצי ה

| *                  | Select a new folder                |                     | x          |
|--------------------|------------------------------------|---------------------|------------|
| € ⊚ - ↑ 로 •        | This PC 🕨 C on USER-PC 🕨 🗸 🖒       | Search C on USER-PC | Q          |
| Organize 👻 New fol | der                                | 8== -               | · @        |
| 🔆 Favorites        | Name                               | Date modified       | Type 🔷     |
| Desktop            | 腸 cf3593b1a8414a390e6919fe9fd06d14 | 20/09/2011 18:00    | File fol   |
| 🗼 Downloads        | 퉬 Dell                             | 23/06/2011 11:58    | File fol   |
| Secent places      | 🐌 e4bc8718c3b1cd3f9f18fab38e       | 31/03/2012 06:03    | File fol   |
|                    | EIND FULA PATH                     | 26/06/2011 23:22    | Eile fol   |
| 🌉 This PC          | 🎉 fitgui                           | 19/11/2014 23:52    | le fol     |
|                    | J Inter                            | 25/05/2011 02:55    | rile fol   |
| 📬 Network          | M1530_MFP_Series_Basic_Solution    | 06/12/2012 14:20    | File fol   |
|                    | M-Photo                            | 20/05/2013 12:55    | File fol   |
|                    | Myalbum_Albums                     | 20/05/2013 17:59    | File fol   |
|                    | Myalbum_Submitted_Orders           | 22/07/2013 18:06    | File fol   |
|                    | PerfLogs                           | 14/07/2009 06:20    | File fol   |
|                    | Program Files                      | 11/09/2014 09:06    | File fol ~ |
| Fold               | ler: fitgui                        |                     |            |
|                    |                                    | Select Folder Car   | ncel       |

- 12. לחצו על "select folder" לבחירת התיקייה.
- 13. אם עשיתם הכל נכון, תוכלו לראות מצד שמאל את קבצי ה-itgui<sup>3</sup> אתם מוכנים לעבודה.

<sup>&</sup>lt;sup>3</sup> האפליקציה שאתם עובדים איתה נקראת fitgui והיא (יחד עם קבצים נוספים שהיא זקוקה להם לצורך הרצה) שמורים בתיקייה אותה הורדתם. הmatlab יודע להריץ רק פונקציות אשר קיימות ב-path אשר הוא מחובר אליו, כלומר רק קבצים אשר נמצאים ב-path הרשום בשורה למעלה ואשר ניתן לראותם בחלון מצד שמאל. אם המאטלאב אינו מחובר ל-path זה, קריאה ל-fitgui בחלון הראשי תניב שגיאה מכיוון שה-matlab לא יכיר את הפקודה.

| 4                             | MATLAB R2014a 🖉 🗖                                                                                                    | x        |
|-------------------------------|----------------------------------------------------------------------------------------------------|----------|
| HOME PLOTS                    | APPS                                                                                                    | ◄ 🔍      |
| New New Open Decompare        | Image: Save Wariable       Image: Analyze Code       Image: Smulink Variable Variable Var |          |
| V V Current Folder            | ittgui                                                                                                    |          |
| Current Folder                | Intrinsit Window       Image: New York ATLAB? Which this Video, see Examples, or read Setting Started.       Image: New York and the Started of Setting Started.       Image: New York and the Started of Setting Started.                                                                                                    | ×        |
| Vorkspace Value               | Min     M                                                                                                    |          |
| IIII * Ready                  |                                                                                                    |          |
| 00:02<br>20/11/2014 🏾 😤 🕩 💷 🛱 | • 🗉 🖉 🦂 😕 🛃 🚬 🐴 🖉 🎒 🌽 🖉 🎒                                                                                                    | <b>?</b> |

14. כדי להתחיל לעבוד, רשמו fitgui בחלון הפקודות ולחצו enter. אפליקציית המעבדה תפתח לפניכם. שימו לב! לאחר שיפתח הfitgui, ישנו כפתור צהוב שכתוב עליו HELP עם הסבר מפורט על העבודה איתו.

#### <u>בהתחברויות הבאות:</u>

התחברו ל-matlab בהתאם להוראות. משנפתח המאטלאב, שימו לב האם בחלון מצד שמאל מופיעים קבצי ה-fitgui. אם אינם נמצאים, עליכם לחזור על ההנחיות במסמך זה. אם הקבצים נמצאים שם כבר, אתם יכולים להתחיל לעבוד ללא הנחיות נוספות.